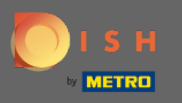

(i)

Теперь вы находитесь в панели администратора в разделе Настройки. Здесь вы можете определить, а также управлять всеми соответствующими настройками функциональности системы бронирования.

| DISH RESERVATION                                       |                                                                                      |                                                                                                    | HD*Tutorial   취본 🗸 🕞 |
|--------------------------------------------------------|--------------------------------------------------------------------------------------|----------------------------------------------------------------------------------------------------|----------------------|
| E Reservations                                         | CHANNELS Through which channels would you like to receive online reservations?       | ADMINISTRATION<br>Up to what group size would you like reservations to be automatically<br>confirmed?                            |                      |
| 🚢 Guests                                               | G G                                                                                  | 4 people -                                                                                                    |                      |
| ☺ Feedback<br>唑 Reports                                | Online Widget Reserve with Google                                                    | ENGAGEMENT How many minutes/hours in advance would you like to remind your                                                       |                      |
| Settings -                                             | CAPACITY                                                                             | guests about their upcoming reservation?           2.0 hours in advance         •                                                |                      |
| Reservations     Tables/Seats                          | What is the maximum group size for reservations via the reservation widget?          | Would you like to receive feedback from your guests about their dining experience?                                               |                      |
| % Offers                                               | 6 people   What is the duration of a visit at your restaurant?                       | COVID-19 GUEST INFORMATION                                                                                                    |                      |
| Account                                                | A table will be marked occupied for this period of time.           2 hours         • | To record the contact details of all guests of a reservation, you can activate here which data should be collected in the widget |                      |
|                                                        | Show duration in guest confirmation and widget                                       | Address     Other guests names                                                                                                   |                      |
|                                                        | 30 minutes                                                                           | Other guests addresses                                                                                                    |                      |
|                                                        | LEAD TIME                                                                            | Other guests phone numbers                                                                                                    |                      |
|                                                        | 365 days in advance                                                                  |                                                                                                    |                      |
| Too many guests in house?<br>Pause online reservations | How much notice is needed for an online reservation?       2.0 hours                 |                                                                                                    |                      |

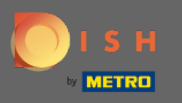

Вы можете включать и выключать каналы по своему усмотрению, щелкая соответствующий переключатель. Примечание. Не забудьте сохранить изменения.

| <b>DISH</b> RESERVATION   |                                                                                                    |                                                                           |                                                                                                    | HD*Tutorial | ৰাদ<br>বাদ | • |
|---------------------------|----------------------------------------------------------------------------------------------------|---------------------------------------------------------------------------|----------------------------------------------------------------------------------------------------|-------------|------------|---|
| Reservations              | CHANNELS                                                                                                    |                                                                           | ADMINISTRATION                                                                                           |             |            |   |
| 🎢 Menu                    | Through which channels would you like to receive online reservations?                                                                      |                                                                           | Up to what group size would you like reservations to be automatically confirmed?                         |             |            |   |
| 🛎 Guests                  | F                                                                                                    | G                                                                         | 4 people -                                                                                               |             |            |   |
| 🕲 Feedback                | Online Widget                                                                                                    | Reserve with Google                                                       | ENGAGEMENT                                                                                               |             |            |   |
| 🗠 Reports                 |                                                                                                    |                                                                           | How many minutes/hours in advance would you like to remind your guests about their upcoming reservation? |             |            |   |
| 🌣 Settings 👻              |                                                                                                    | ANNELS bugh which channels would you like to receive online reservations? | 2.0 hours in advance 🔹                                                                                   |             |            |   |
| () Hours                  | CAPACITY                                                                                                    |                                                                           | Would you like to receive feedback from your quests about their dining                                   |             |            |   |
| Reservations              | What is the maximum group size fo                                                                                                    | r reservations via the reservation                                        | experience?                                                                                              |             |            |   |
| 🛱 Tables/Seats            |                                                                                                    | -                                                                         | Yes                                                                                                    |             |            |   |
| % Offers                  | What is the maximum group size for reservations via the reservation widget?  6 people  What is the duration of a visit at your restaurant? |                                                                           |                                                                                                    |             |            |   |
| 수 Notifications           | widget? 6 people                                                                                                    |                                                                           | COVID-19 GUEST INFORMATION                                                                               |             |            |   |
|                           | A table will be marked occupied for t                                                                                                    | his period of time.                                                       | To record the contact details of all guests of a reservation, you can                                    |             |            |   |
|                           | 2 hours                                                                                                    | •                                                                         | activate here which data should be collected in the widget                                               |             |            |   |
| (2) Help                  | Show duration in guest confirma                                                                                                    | tion and widget                                                           | Address                                                                                                  |             |            |   |
|                           | Should customers be able to reserve                                                                                                    | e in 15, 30, or 60 minute intervals?                                      | Other guests names                                                                                       |             |            |   |
|                           | 30 minutes                                                                                                    | •                                                                         | Other guests addresses                                                                                   |             |            |   |
|                           | LEAD TIME                                                                                                    |                                                                           | Other guests phone numbers                                                                               |             |            |   |
|                           | How many days in advance can a re                                                                                                    | servation be made?                                                        |                                                                                                    |             |            |   |
|                           | 365 days in advance                                                                                                    | •                                                                         |                                                                                                    |             |            |   |
| Too many guests in house? | How much notice is needed for an o                                                                                                    | online reservation?                                                       |                                                                                                    |             |            |   |
| Pause online reservations | 2.0 hours                                                                                                    | •                                                                         |                                                                                                    |             |            |   |

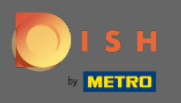

В разделе « Вместимость » вы можете настроить сведения о максимальном размере группы, продолжительности бронирования, а также о том, должна ли продолжительность отображаться для гостя, а также в какие интервалы гость должен иметь возможность бронировать столик.

| <b>DISH</b> RESERVATION               |                                               |                                      |  |                                                                                                    | HD*Tutorial | -<br>제<br>전<br>전<br>전<br>전<br>전<br>전<br>전<br>전<br>전<br>전<br>전<br>전<br>전<br>전<br>전<br>전<br>(<br>)<br>(<br>) | < (+) |
|---------------------------------------|-----------------------------------------------|--------------------------------------|--|----------------------------------------------------------------------------------------------------|-------------|----------------------------------------------------------------------------------------------------|-------|
| E Reservations                        | CHANNELS                                      |                                      |  | ADMINISTRATION                                                                                              |             |                                                                                                    |       |
| <b>۴1</b> Menu                        | Through which channels would you              | like to receive online reservations? |  | Up to what group size would you like reservations to be automatically confirmed?                            |             |                                                                                                    |       |
| 🐣 Guests                              |                                               | G                                    |  | 4 people •                                                                                                  |             |                                                                                                    |       |
|                                       | Online Widget                                 | Reserve with Google                  |  | ENGAGEMENT                                                                                                  |             |                                                                                                    |       |
| 🗠 Reports                             | <b>~</b> •                                    |                                      |  | How many minutes/hours in advance would you like to remind your<br>guests about their upcoming reservation? |             |                                                                                                    |       |
| 🏟 Settings 👻                          |                                               |                                      |  | 2.0 hours in advance 🔹                                                                                      |             |                                                                                                    |       |
| () Hours                              | CAPACITY                                      |                                      |  | Would you like to receive feedback from your guests about their dining                                      |             |                                                                                                    |       |
| Reservations                          | what is the maximum group size for<br>widget? | r reservations via the reservation   |  | Yes 🔹                                                                                                    |             |                                                                                                    |       |
| 🛱 Tables/Seats                        | 6 people                                      | •                                    |  |                                                                                                    |             |                                                                                                    |       |
| % Offers                              |                                               |                                      |  |                                                                                                    |             |                                                                                                    |       |
| △ Notifications                       | What is the duration of a visit at you        | r restaurant?                        |  | COVID-19 GUEST INFORMATION                                                                                  |             |                                                                                                    |       |
| · · · · · · · · · · · · · · · · · · · | A table will be marked occupied for th        | nis period of time.                  |  | To record the contact details of all quests of a reservation, you can                                       |             |                                                                                                    |       |
| Account                               | 2 hours                                       | •                                    |  | activate here which data should be collected in the widget                                                  |             |                                                                                                    |       |
| ⑦ Help                                | Show duration in guest confirmat              | tion and widget                      |  | □ Address                                                                                                   |             |                                                                                                    |       |
|                                       | Should customers be able to reserve           | in 15, 30, or 60 minute intervals?   |  | Other guests names                                                                                          |             |                                                                                                    |       |
|                                       | 30 minutes                                    | •                                    |  | Other guests addresses                                                                                      |             |                                                                                                    |       |
|                                       | LEAD TIME                                     |                                      |  | Other guests phone numbers                                                                                  |             |                                                                                                    |       |
|                                       | How many days in advance can a res            | servation be made?                   |  |                                                                                                    |             |                                                                                                    |       |
|                                       | 365 days in advance                           | •                                    |  |                                                                                                    |             |                                                                                                    |       |
|                                       | How much notice is needed for an o            | nline reservation?                   |  |                                                                                                    |             |                                                                                                    |       |
| Pause online reservations             | 2.0 hours                                     | •                                    |  |                                                                                                    |             |                                                                                                    |       |

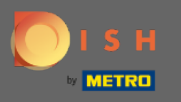

В разделе «Время выполнения» вы сможете настроить, за сколько дней можно сделать бронирование, а также сколько времени требуется для онлайн-бронирования.

| <b>DISH</b> RESERVATION                                                                                                    |                                                                                                    |                                                                                                    | HD*Tutorial   최본 🗸 🕞                        |
|----------------------------------------------------------------------------------------------------|----------------------------------------------------------------------------------------------------|----------------------------------------------------------------------------------------------------|---------------------------------------------|
| Reservations Menu                                                                                                    | Online Widget                                                                                                    | ENCAGEMENT<br>How many minutes/hours in advance would you like to remind your<br>guests about their upcoming reservation?                                                                                     |                                             |
| 🛎 Guests                                                                                                    |                                                                                                    | 2.0 hours in advance 🔹                                                                                                    |                                             |
| ⊕ Feedback<br>≌ Reports                                                                                                    | CAPACITY<br>What is the maximum group size for reservations via the reservation<br>widget?                                                                                                    | Would you like to receive feedback from your guests about their dining experience?                                                                                                    |                                             |
|                                                                                                    | 6 people                                                                                                    | Yes                                                                                                    |                                             |
| <ul> <li>Settings </li> <li>Hours</li> <li>Reservations</li> <li>Tables/Seats</li> <li>Offers</li> <li>Notifications</li> <li>Account</li> </ul> | What is the duration of a visit at your restaurant?<br>A table will be marked occupied for this period of time.<br>2 hours<br>Show duration in guest confirmation and widget<br>Should customers be able to reserve in 15, 30, or 60 minute intervals?<br>30 minutes | COVID-19 GUEST INFORMATION To record the contact details of all guests of a reservation, you can activate here which data should be collected in the widget Address Other guests names Other guests addresses |                                             |
| ⑦ Help                                                                                                    |                                                                                                    |                                                                                                    |                                             |
|                                                                                                    | LEAD TIME                                                                                                    | Other guests phone numbers                                                                                                    |                                             |
|                                                                                                    | How many days in advance can a reservation be made?          365 days in advance       •         How much notice is needed for an online reservation?       2.0 hours                                                                                                |                                                                                                    |                                             |
| foo many guests in house?                                                                                                    | Designed by Hospitality Digital CmbH. All rights reserved.                                                                                                    | SAVE                                                                                                    | FAQ   Terms of use   Imprint   Data Privacy |

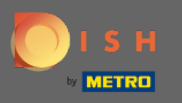

Под управлением точки вы можете настроить, при каком размере группы бронирование больше не будет подтверждаться автоматически.

| <b>DISH</b> RESERVATION   |                                                                        |                                      |                                                                                                    | HD*Tutorial | 4<br>4<br>4<br>4<br>4<br>4<br>4 |  |
|---------------------------|------------------------------------------------------------------------|--------------------------------------|----------------------------------------------------------------------------------------------------|-------------|---------------------------------|--|
| Reservations              | CHANNELS                                                               |                                      | ADMINISTRATION                                                                                              |             |                                 |  |
| ¶1 Menu                   | Through which channels would you                                       | like to receive online reservations? | Up to what group size would you like reservations to be automatically confirmed?                            |             |                                 |  |
| 🛎 Guests                  |                                                                        | <b>C</b>                             | 4 people 👻                                                                                                  |             |                                 |  |
| eedback                   |                                                                        | Reserve with Google                  | ENGAGEMENT                                                                                                  |             |                                 |  |
| 🗠 Reports                 | •                                                                      |                                      | How many minutes/hours in advance would you like to remind your<br>guests about their upcoming reservation? |             |                                 |  |
| 🏟 Settings 👻              |                                                                        |                                      | 2.0 hours in advance 🔹                                                                                      |             |                                 |  |
| () Hours                  | CAPACITY                                                               |                                      |                                                                                                    |             |                                 |  |
| Reservations              | What is the maximum group size fo                                      | r reservations via the reservation   | Would you like to receive feedback from your guests about their dining<br>experience?                       |             |                                 |  |
|                           | widget?                                                                |                                      | Yes 🔹                                                                                                    |             |                                 |  |
| 9 Offers                  | 6 people                                                               | •                                    |                                                                                                    |             |                                 |  |
|                           | What is the duration of a visit at you                                 | ur restaurant?                       | COVID-19 GUEST INFORMATION                                                                                  |             |                                 |  |
|                           | A table will be marked occupied for t                                  | his period of time.                  | To record the contact details of all quests of a reservation, you can                                       |             |                                 |  |
| Account                   | 2 hours                                                                | •                                    | activate here which data should be collected in the widget                                                  |             |                                 |  |
| ⑦ Help                    | Show duration in guest confirmation                                    | tion and widget                      | Address                                                                                                    |             |                                 |  |
|                           | Should customers be able to reserve in 15, 30, or 60 minute intervals? |                                      | Other guests names                                                                                          |             |                                 |  |
|                           | 30 minutes                                                             | •                                    | Other guests addresses                                                                                      |             |                                 |  |
|                           | LEAD TIME                                                              |                                      | Other guests phone numbers                                                                                  |             |                                 |  |
|                           | How many days in advance can a re                                      | servation be made?                   |                                                                                                    |             |                                 |  |
|                           | 365 days in advance                                                    | -                                    |                                                                                                    |             |                                 |  |
| Too many quests in house? | How much notice is needed for an o                                     | online reservation?                  |                                                                                                    |             |                                 |  |
| Pause online reservations | 2.0 hours                                                              | -                                    |                                                                                                    |             |                                 |  |

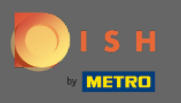

В точечном взаимодействии вы устанавливаете, за сколько минут/часов гостю будет напомнено о предстоящем бронировании, а также, если клиент хочет получить отзыв от гостя об их впечатлениях от ужина.

| <b>DISH</b> RESERVATION   |                                                                |                                      |                                                                                                    | HD*Tutorial | মাদ<br>মাদ | • |
|---------------------------|----------------------------------------------------------------|--------------------------------------|----------------------------------------------------------------------------------------------------|-------------|------------|---|
| Reservations              | CHANNELS                                                       |                                      | ADMINISTRATION                                                                                              |             |            |   |
| 🆞 Menu                    | Through which channels would you                               | like to receive online reservations? | Up to what group size would you like reservations to be automatically confirmed?                            |             |            |   |
| 🐣 Guests                  | F                                                              | C                                    | 4 people ·                                                                                                  |             |            |   |
|                           |                                                                | Receive with Google                  | ENGAGEMENT                                                                                                  |             |            |   |
| 🗠 Reports                 |                                                                |                                      | How many minutes/hours in advance would you like to remind your<br>guests about their upcoming reservation? |             |            |   |
| 🏟 Settings 👻              |                                                                |                                      | 2.0 hours in advance 🔹                                                                                      |             |            |   |
| O Hours                   | CAPACITY                                                       |                                      | Would you like to receive feedback from your guests about their dining                                      |             |            |   |
| Reservations              | widget?                                                        | r reservations via the reservation   | Vas                                                                                                    |             |            |   |
| 🛱 Tables/Seats            | 6 people   What is the duration of a visit at your restaurant? |                                      | 165                                                                                                    |             |            |   |
| % Offers △ Notifications  |                                                                |                                      | COVID-19 GUEST INFORMATION                                                                                  |             |            |   |
|                           | A table will be marked occupied for this period of time.       |                                      | To record the contact details of all guests of a reservation, you can                                       |             |            |   |
| Account                   | 2 hours                                                        | •                                    | activate here which data should be collected in the widget                                                  |             |            |   |
| ⑦ Help                    | Show duration in guest confirmation                            | tion and widget                      | Address                                                                                                    |             |            |   |
|                           | Should customers be able to reserve                            | e in 15, 30, or 60 minute intervals? | Other guests names                                                                                          |             |            |   |
|                           | 30 minutes                                                     | •                                    | Other guests addresses                                                                                      |             |            |   |
|                           | LEAD TIME                                                      |                                      | Other guests phone numbers                                                                                  |             |            |   |
|                           | How many days in advance can a re                              | servation be made?                   |                                                                                                    |             |            |   |
|                           | 365 days in advance                                            | •                                    |                                                                                                    |             |            |   |
| Too many guests in house? | How much notice is needed for an o                             | online reservation?                  |                                                                                                    |             |            |   |
| Pause online reservations | 2.0 hours                                                      | •                                    |                                                                                                    |             |            |   |

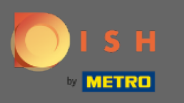

Из-за Covid-19 в некоторых регионах обязательна запись дополнительных данных о гостях. С DISH Reservation вы можете расширить собранные данные из виджета. Для редактирования нажмите на обозначенные поля.

| <b>DISH</b> RESERVATION     |                                                                          |                                      |                                                                                                    | HD*Tutori | ial 최월 ~ I | • |
|-----------------------------|--------------------------------------------------------------------------|--------------------------------------|----------------------------------------------------------------------------------------------------|-----------|------------|---|
| E Reservations              | CHANNELS                                                                 |                                      | ADMINISTRATION                                                                                                    |           |            |   |
| ۳ <b>1</b> Menu             | Through which channels would you                                         | like to receive online reservations? | Up to what group size would you like reservations to be automatically<br>confirmed?                                                 |           |            |   |
| 🛎 Guests                    | F                                                                        | C                                    | 4 people -                                                                                                    |           |            |   |
| 🕲 Feedback                  |                                                                          |                                      | ENGAGEMENT                                                                                                    |           |            |   |
| 🗠 Reports                   |                                                                          |                                      | How many minutes/hours in advance would you like to remind your<br>guests about their upcoming reservation?                         |           |            |   |
| 🌣 Settings 👻                |                                                                          |                                      | 2.0 hours in advance                                                                                                    |           |            |   |
| () Hours                    | CAPACITY<br>What is the maximum group size for                           | reservations via the reservation     | Would you like to receive feedback from your guests about their dining experience?                                                  |           |            |   |
| Reservations                | widget?                                                                  |                                      | Yes 🗸                                                                                                    |           |            |   |
| 🛱 Tables/Seats              | 6 people                                                                 | •                                    |                                                                                                    |           |            |   |
| % Offers<br>♀ Notifications | What is the duration of a visit at you                                   | r restaurant?                        | COVID-19 GUEST INFORMATION                                                                                                    |           |            |   |
| 🖨 Account                   | A table will be marked occupied for th                                   | his period of time.                  | To record the contact details of all guests of a reservation, you can<br>activate here which data should be collected in the widget |           |            |   |
| ⑦ Help                      | <ul> <li>Z hours</li> <li>Show duration in guest confirmation</li> </ul> | *<br>tion and widget                 | □ Address                                                                                                    |           |            |   |
|                             | Should customers be able to reserve                                      | in 15, 30, or 60 minute intervals?   | Other guests names                                                                                                    |           |            |   |
|                             | 30 minutes                                                               | •                                    | Other guests addresses                                                                                                    |           |            |   |
|                             | LEAD TIME                                                                |                                      | Other guests phone numbers                                                                                                    |           |            |   |
|                             | How many days in advance can a res                                       | servation be made?                   |                                                                                                    | <b>_</b>  |            |   |
|                             | 365 days in advance                                                      | •                                    |                                                                                                    |           |            |   |
| Too many guests in house?   | How much notice is needed for an o                                       | nline reservation?                   |                                                                                                    |           |            |   |
| Pause online reservations   | 2.0 hours                                                                | •                                    |                                                                                                    |           |            |   |

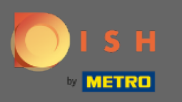

## • Вот и все. Вы сделали. Нажмите « Сохранить », чтобы применить изменения.

| <b>DISH</b> RESERVATION                                                 |                                                                                                    |                                                                                                    | HD*Tuto            | ial   최隆 ~     | •       |
|-------------------------------------------------------------------------|----------------------------------------------------------------------------------------------------|----------------------------------------------------------------------------------------------------|--------------------|----------------|---------|
| E Reservations                                                          | Online Widget Reserve with Google                                                                                        | ENGAGEMENT<br>How many minutes/hours in advance would you like to remind your<br>guests about their upcoming reservation? |                    |                |         |
| 😤 Guests                                                                |                                                                                                    | 2.0 hours in advance -                                                                                                    |                    |                |         |
| © Feedback<br>⊯ Reports                                                 | <b>CAPACITY</b><br>What is the maximum group size for reservations via the reservation widget?                           | Would you like to receive feedback from your guests about their dining experience?                                        |                    |                |         |
|                                                                         | 6 people                                                                                                    | Yes                                                                                                    |                    |                |         |
| <ul> <li>Settings -</li> <li>① Hours</li> <li>현 Reservations</li> </ul> | What is the duration of a visit at your restaurant?<br>A table will be marked occupied for this period of time.          | COVID-19 GUEST INFORMATION                                                                                                |                    |                |         |
|                                                                         | 2 hours -                                                                                                    | activate here which data should be collected in the widget                                                                |                    |                |         |
| ₽ Tables/Seats<br>% Offers<br>♠ Notifications<br>☆ Account              | Show duration in guest confirmation and widget<br>Should customers be able to reserve in 15, 30, or 60 minute intervals? | Address     Other guests names                                                                                            |                    |                |         |
|                                                                         |                                                                                                    | Other guests addresses                                                                                                    |                    |                |         |
| (2) Help                                                                | LEAD TIME                                                                                                    | Other guests phone numbers                                                                                                |                    |                |         |
|                                                                         | How many days in advance can a reservation be made?                                                                      |                                                                                                    |                    |                |         |
|                                                                         | 365 days in advance 🔹                                                                                                    |                                                                                                    |                    |                |         |
|                                                                         | How much notice is needed for an online reservation?                                                                     |                                                                                                    |                    |                |         |
|                                                                         | 2.0 hours -                                                                                                    |                                                                                                    |                    |                |         |
|                                                                         |                                                                                                    | SAVE                                                                                                    |                    |                |         |
| Pause online reservations                                               | Designed by Hospitality Digital GmbH. All rights reserved.                                                               |                                                                                                    | FAQ   Terms of use | Imprint   Data | Privacy |